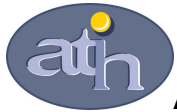

#### Agence Technique de l'Information sur l'Hospitalisation

SIRET n° 180 092 298 00033 – code APE : 8411 Z 117, boulevard Marius Vivier Merle 69329 LYON CEDEX 03 Téléphone : 04 37 91 33 10 Télécopie : 04 37 91 33 67

Service Valorisation et synthèse Pôle Campagnes budgétaires et tarifaires

# Guide d'utilisation des fichiers

## ENCC Ex-DG 2008

Dans le référentiel 2007, plusieurs nouveautés avaient été proposées :

- la présence de fiches de synthèse (détail dans la notice p 4 à 7) ;

- la possibilité, dans la base de coûts décomposés, d'extraire des lignes et des colonnes (détail dans la notice p 9 à 12)

Le référentiel 2008 est construit sur le même schéma que le référentiel 2007, avec une nouveauté qui est la présence des coûts moyens 2007 en version V11b des GHM. Il est donc possible d'accéder à des taux d'évolution 2007-2008 par GHM pour la même version de classification.

Préambule :

Le fichier Excel contient des macros, il est donc nécessaire d'activer les macros au moment de l'ouverture du fichier. Pour ce faire, il est nécessaire que le niveau de sécurité des macros activé dans l'applicatif Excel soit un niveau moyen ou faible. Dans le cas d'un niveau de sécurité élevé, les macros ne pourront pas être activées et donc le fichier ne sera pas fonctionnel.

Pour vérifier le niveau de sécurité d'Excel, il convient dans le menu d'Excel, d'aller dans Outils  $\rightarrow$  Macros  $\rightarrow$  Sécurité et de cocher « Sécurité Moyenne ».

| Kicrosoft Excel - Classeur2         | Sécurité ? 🗙                                                                                                    |                     | _ 8 ×                      |
|-------------------------------------|----------------------------------------------------------------------------------------------------|---------------------|----------------------------|
| 0 🖻 🖬 🔒 🔁 🎒 🐇                       | Niveau de sécurité Sources fiables                                                                                                    | D0% - ?].           |                            |
| Anal • 10 • G Z S                   | Niveau de sécurité élevé. Seules les macros signées<br>provenant de sources fiables pourront être exécutées. Les<br>provenant de sources propriet déscritées.                                                                                                    |                     |                            |
| Eichier Edition Affichage Insertion | Moyenne. Vous pouvez choisir d'exécuter ou non les macros potentiellement dangereuses.                                                                                                    |                     | Tapez une question 🔹 🗕 🗗 🗙 |
| A1 T fr                             |                                                                                                    |                     |                            |
| A B C<br>1<br>2<br>3<br>4<br>5      | Gasse (déconseillé). Yous n'êtes pas protégé contre les<br>macros potentiellement dangereuses. Nutilisez ce paramètre<br>que si un logiciel de détection de virus est installé sur votre<br>ordinateur ou si vous avez vérifié la fiabilité de tous les<br>documents que vous ouvrez. |                     | K L                        |
| 6                                   |                                                                                                    |                     |                            |
| 8                                   | Aucun anti-virus installé.                                                                                                    |                     |                            |
| 10                                  | OK Annuler                                                                                                    |                     |                            |
| 11                                  |                                                                                                    |                     |                            |
| 13                                  |                                                                                                    |                     |                            |
| 14                                  |                                                                                                    |                     |                            |
| 15                                  |                                                                                                    |                     |                            |
| 10                                  |                                                                                                    |                     |                            |
| 18                                  |                                                                                                    |                     |                            |
| 19                                  |                                                                                                    |                     |                            |
| 20                                  |                                                                                                    |                     |                            |
| 21                                  |                                                                                                    |                     |                            |
| 23                                  |                                                                                                    |                     |                            |
| 24                                  |                                                                                                    |                     |                            |
| 25                                  |                                                                                                    |                     |                            |
| 26                                  |                                                                                                    |                     |                            |
| 28                                  |                                                                                                    |                     |                            |
| 29                                  |                                                                                                    |                     |                            |
| 30                                  |                                                                                                    |                     |                            |
| Feuil1 / Feuil2 / Feuil3 /          |                                                                                                    | •                   |                            |
| Prêt                                |                                                                                                    |                     |                            |
| 🏄 Démarrer 🔞 🧿 🙆 💽                  | 7 MT 🗀 5 ET 👿 6 MT 🕞 L 🕅 V 🔣 5 NT 🚳                                                                                                    | LID 🥔 2 L 🔲 M 🔣 🔤 1 | 00%   🗲 « 🖂 🔒 🗿 🧶 15:58    |

A l'ouverture du fichier, une boîte de dialogue apparaît avec le message suivant : « Comme les macros peuvent contenir des virus, il est toujours plus prudent de les désactiver. Cependant, si elles proviennent d'une source sûre, leur désactivation risque de vous empêcher d'accéder à certaines fonctionnalités ». Il convient de cliquer sur « Activer les macros » pour les rendre fonctionnelles.

Le référentiel se présente selon deux sous ensembles :

- des données agrégées présentées sous forme de synthèse des données détaillées. -
- \_

L'accès à ces deux sous ensembles se fait en cliquant sur les boutons nécessaires.

|   | Microsoft Excel - Maquette 2008 DGF Référentiel v11b.xls                                                                                |                                 |
|---|----------------------------------------------------------------------------------------------------|---------------------------------|
|   | B Bohier Edition Affrichage Insertion Format, Quitis Données Fegêtre 2, 118 % RC ↔ 11F H1                                               | Tapez une question 🛛 🗸 🗗 🗙      |
|   | 🗅 😂 🖬 🖂 🧐 🥌 🚺 🕼 🐡 🗼 ங 🎕 + 🛷 🖘 - 🖘 - 🍓 🗵 + 🔀 🙏 🕌 🕼 40 100% - 20 🖕                                                                        |                                 |
|   | And • 10 • 6 Z S 등 등 등 등 10 9 € % 000 ½ ⅔ 停 ; □ • ᇫ • ▲ • .                                                                             |                                 |
|   | 🖆 🏥 🔤 🗞 🚋 🖉 💀 🔐 🖉                                                                                                    |                                 |
|   | F31 👻 🏂                                                                                                    | EuroValue 🔻 🗶                   |
| - |                                                                                                    | N masquer                       |
|   | KEFERENTIEL DE COUTS DOITINES 2000 Classification VTID                                                                                  |                                 |
| Ν | 3 Secteur ex DG                                                                                                    |                                 |
|   | 4 Ce référentiel fournit des données de coûts complets par GHM, hors coûts de structure                                                 |                                 |
|   | V (lesquels sont isolés dans une colonne spécifique).                                                                                   |                                 |
|   | N                                                                                                    |                                 |
|   | ATTENTION : les coûts complets ne sont pas directement comparables aux tarifs, compte tenu des                                          |                                 |
|   | vifférences de périmètre existant entre ces deux concepts.                                                                              |                                 |
|   | n particulier, les cours complets incluent les activites financees via les subplements journaliers                                      |                                 |
|   | vemple : supplements de reanimation) ou en sus du tant (exemple : molecules onereuses).                                                 |                                 |
|   | ACCES                                                                                                    |                                 |
|   | A A A A A A A A A A A A A A A A A A A                                                                                                   |                                 |
|   |                                                                                                    |                                 |
| 1 |                                                                                                    |                                 |
| V | 18 Fiches de Synthèse Données détaillées                                                                                                |                                 |
|   |                                                                                                    |                                 |
|   | 21                                                                                                    |                                 |
|   |                                                                                                    |                                 |
|   | 24<br>25                                                                                                    |                                 |
|   | 26                                                                                                    |                                 |
|   | 27<br>28                                                                                                    |                                 |
|   | 29                                                                                                    |                                 |
|   | 31                                                                                                    |                                 |
|   | 32                                                                                                    |                                 |
|   | 34<br>34                                                                                                    |                                 |
| - | 36<br>76                                                                                                    |                                 |
|   | 37                                                                                                    |                                 |
| - | 38<br>39                                                                                                    |                                 |
|   | 40                                                                                                    |                                 |
|   | 41 42 42                                                                                                    | _                               |
|   | 43 + → P\Accuel / [4]                                                                                                    |                                 |
|   |                                                                                                    | NUM                             |
|   | 🛃 démarrer 👘 🤨 🥹 🧟 🦈 🚳 Maquette 2008 D.GF 🛛 🥰 SAS - [VIEWTABLE: B 🔯 Guide d'Utilisation Réf 🔯 Bote de réception 📄 Documents referenti 👔 | Apparence et thèmes 🛛 🔿 🦻 11:18 |

#### I. <u>Présentation des fiches de synthèse :</u>

Pour permettre une utilisation plus simple et plus fonctionnelle des données de coûts de l'ENCC 2008, des fiches de synthèse ont été générées.

Ces fiches peuvent être réalisées :

- par catégories majeures de diagnostics, par sous catégories majeures de diagnostics, par racine ;
- par GHM.

La sélection peut se faire soit à partir du numéro soit à partir du libellé.

| Microsoft Excel - Maguette 2008 DGE Référentiel v11 | b.xls                                                  |                                |                     |  |  |  |  |  |  |  |  |  |
|-----------------------------------------------------|--------------------------------------------------------|--------------------------------|---------------------|--|--|--|--|--|--|--|--|--|
| Eichier Edition Affichage Insertion Format Qutils   | onnées Fe <u>n</u> être 2 NB <mark>% RC 💀 MF HA</mark> |                                | Tapez une question  |  |  |  |  |  |  |  |  |  |
|                                                     | ο • < • • 🍓 Σ • 😿 🛃 🕌 🕼 🛷 100% • 🕅                     |                                |                     |  |  |  |  |  |  |  |  |  |
|                                                     | Arial • 10 • G I S = = =                               | ■ ፼  學 € % 🗤 🗯 🕼 🛊 律 🗄 • 渔 • 4 | <u>A</u> • .        |  |  |  |  |  |  |  |  |  |
| 🖆 🏥 🕍 🦓 🐜 🖉 🍢 🍘 🐄 Répondre en ingluant              | des modifications Termi <u>n</u> er la révision 🖕      |                                | E.mallahu w X       |  |  |  |  |  |  |  |  |  |
|                                                     | F G H                                                  |                                | M N masquer -       |  |  |  |  |  |  |  |  |  |
|                                                     | OPUCTION DE FICHES SYNTHETIG                           | UES DE PRESENTATION DES COU    | JTS                 |  |  |  |  |  |  |  |  |  |
| 2                                                   | 2                                                      |                                |                     |  |  |  |  |  |  |  |  |  |
| 4<br>5 Sélection par CMD                            | Sélection par sous CMD                                 | Sélection par racine           | Sélection par GHM   |  |  |  |  |  |  |  |  |  |
| 6                                                   |                                                        |                                |                     |  |  |  |  |  |  |  |  |  |
| 8                                                   | /                                                      | ſ                              |                     |  |  |  |  |  |  |  |  |  |
| 9                                                   | /                                                      |                                |                     |  |  |  |  |  |  |  |  |  |
| 11<br>CMD: Sélection por                            | sous CMD: Sélection par                                | and in a collection and        |                     |  |  |  |  |  |  |  |  |  |
| 13 numéro                                           | numéro                                                 | numéro                         | GHM : Selection par |  |  |  |  |  |  |  |  |  |
| 14                                                  |                                                        |                                |                     |  |  |  |  |  |  |  |  |  |
| 16                                                  |                                                        |                                |                     |  |  |  |  |  |  |  |  |  |
| 18                                                  | sous CMD: Sélection par                                | racine: Sélection par          | GHM: Sélection par  |  |  |  |  |  |  |  |  |  |
| 19 CMD: Sélection par libellé<br>20                 | libellé                                                | libellé                        | libellé             |  |  |  |  |  |  |  |  |  |
| 21                                                  |                                                        |                                |                     |  |  |  |  |  |  |  |  |  |
| 23                                                  |                                                        |                                |                     |  |  |  |  |  |  |  |  |  |
| 24 25                                               | BETOUR                                                 | Assual                         |                     |  |  |  |  |  |  |  |  |  |
| 26<br>27                                            | RETOOR                                                 | Accueil                        |                     |  |  |  |  |  |  |  |  |  |
| 28<br>29                                            |                                                        |                                |                     |  |  |  |  |  |  |  |  |  |
| 30                                                  |                                                        | •                              |                     |  |  |  |  |  |  |  |  |  |
| 32                                                  |                                                        |                                |                     |  |  |  |  |  |  |  |  |  |
| 33                                                  |                                                        |                                |                     |  |  |  |  |  |  |  |  |  |
| 35                                                  |                                                        |                                |                     |  |  |  |  |  |  |  |  |  |
| 37                                                  |                                                        |                                |                     |  |  |  |  |  |  |  |  |  |
| 39                                                  |                                                        |                                |                     |  |  |  |  |  |  |  |  |  |
| 40 41                                               |                                                        |                                |                     |  |  |  |  |  |  |  |  |  |
| 42                                                  |                                                        |                                |                     |  |  |  |  |  |  |  |  |  |
| 44                                                  |                                                        |                                |                     |  |  |  |  |  |  |  |  |  |
| 45 46                                               |                                                        |                                | -                   |  |  |  |  |  |  |  |  |  |
| II I I Accueil accueil synthèse                     |                                                        | •                              |                     |  |  |  |  |  |  |  |  |  |

### <u>PRINCIPE</u> : Dans l'ensemble des fiches de synthèse, la sélection du numéro ou du libellé se fait dans la case surlignée en bleu.

#### 1. Fiches de synthèse par agrégat de GHM (CMD, sous CMD, racine)

Ces fiches présentent pour trois types d'agrégat de GHM les données relatives au coût moyen des séjours appartenant à l'agrégat sélectionné.

Le haut de la fiche donne les informations principales :

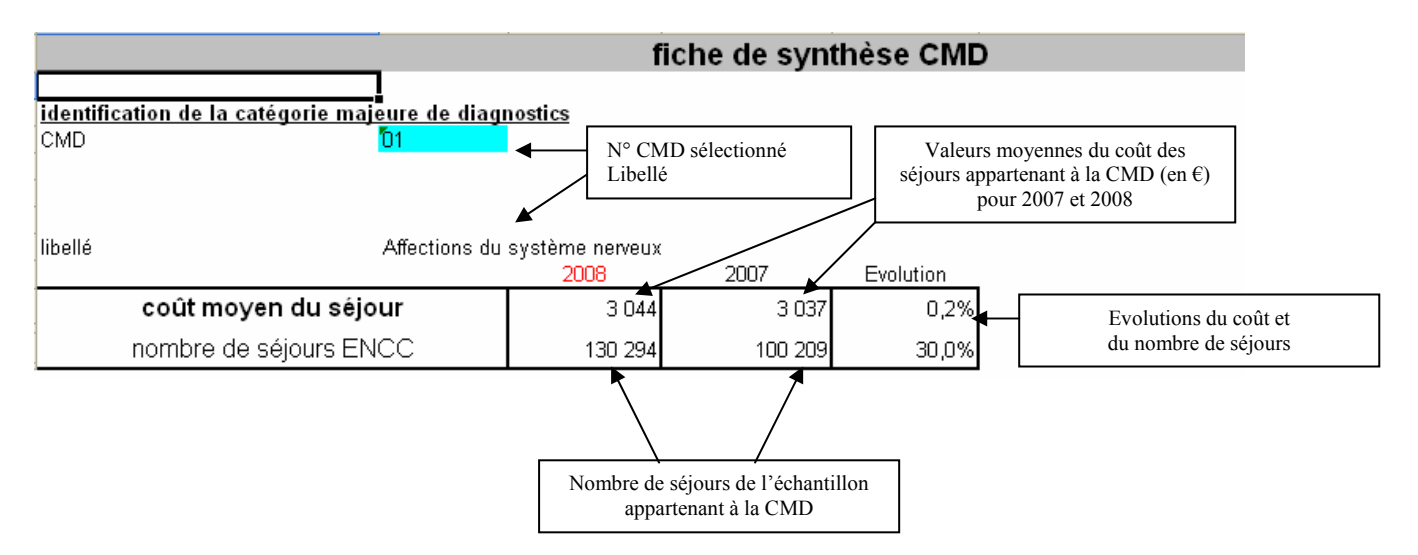

La nouveauté 2008 est la présence, dans les fiches de synthèse, des coûts moyens 2007 en V11b.

La suite de la fiche détaille les valeurs moyennes du coût des postes composant le coût complet.

|                                   | Coût moyen<br>2008 | Poids dans le coût<br>du GHM | Evolution 2008/2007 |
|-----------------------------------|--------------------|------------------------------|---------------------|
| activités cliniques MCO (avec     |                    |                              |                     |
| hébergement, hors Réa, SI, SC)    | 1 003,06           | 32,9%                        | -1,7%               |
| Activité de réanimation           | 243,38             | 8,0%                         | 7,1%                |
| Activité de soins intensifs       | 66,95              | 2,2%                         | 37,5%               |
| Activité de surveillance continue | 40,12              | 1,3%                         | 3,6%                |
| Activités Médico-techniques       | 544,20             | 17,9%                        | -1,8%               |
| Logistique Médicale               | 78,17              | 2,6%                         | 2,0%                |
| Logistique générale               | 633,78             | 20,8%                        | -1,1%               |
| Charges directes                  | 434,70             | 14,3%                        | 0,9%                |

Ainsi, sur la CMD 01 le coût moyen 2008 d'un séjour est évalué à 3 044€ et se décompose comme suit :

- 1 003€ pour le coût moyen des activités cliniques qui représente 33% du coût complet ;
- 544€ pour le coût moyen des activités médico-techniques qui représente 18% du coût complet ;
- etc.

Un deuxième zoom est opéré pour certains grands postes.

Ainsi, s'agissant des activités médico-techniques, la fiche présente le coût moyen des activités présentées ci-dessous :

Part des postes détaillés dans le sous poste

|                                                | Coût moyen 2008 |               |        |           |
|------------------------------------------------|-----------------|---------------|--------|-----------|
| Médico technique: anesthésie                   | 59,65           | $\frown$      | F      | Per       |
| Médico technique: bloc                         | 82,21           |               | p      | ooi       |
| Médico technique: laboratoire                  | 88,61           |               | l î    | e c       |
| Médico technique: Imagerie                     | 111,64          |               |        | act       |
| Médico technique: Exploration<br>fonctionnelle | 48,58           | 90,0%         | t      | ec        |
| Médico technique: Radiothérapie                | 4,56            |               | p      | 005       |
| Médico technique: SMUR terrestre               | 50,57           | $\setminus$ / | d      | lu        |
| Médico technique: Urgences                     | 44,22           | $\bigvee$     | a<br>t | ict<br>ec |

Permet de connaître le poids de la sélection dans le coût moyen des activités médicotechniques. Ici, les sous postes représentent 90% du coût moyen des activités médicotechniques

#### 2. Fiches de synthèse par GHM

Selon le même principe que les fiches de synthèse par agrégat de GHM, sont disponibles des fiches par GHM. Elles présentent le même type d'informations que les fiches précédentes.

|                                                | fiche de synthèse GHM                    |                   |                |                     |                  |  |  |  |  |  |
|------------------------------------------------|------------------------------------------|-------------------|----------------|---------------------|------------------|--|--|--|--|--|
| <u>identification du GHM</u><br>GHM<br>libellé | <mark>01C051</mark><br>Interventions sur | le rachis et la m | oelle pour des | affections neurolog | giques, niveau 1 |  |  |  |  |  |
|                                                |                                          | 2008              | 2007           | Evolution           |                  |  |  |  |  |  |
| coût moyen du sé                               | jour                                     | 5 707             | 5 794          | -1,5%               |                  |  |  |  |  |  |
| nombre de séjours E                            | NCC                                      | 1 513             | 767            | 97,3%               |                  |  |  |  |  |  |
| inton/allo do confianco                        | Borne Basse                              | 5 257             | 5 226          |                     |                  |  |  |  |  |  |
|                                                | Borne Haute                              | 6 156             | 6 362          |                     |                  |  |  |  |  |  |

Outre les valeurs 2007 et 2008 du coût moyen des séjours du GHM ainsi que le nombre de séjours présents dans l'échantillon pour ce GHM, sont données les bornes de l'intervalle de confiance (cf. Guide de lecture). Cet intervalle est composé d'une borne haute et d'une borne basse à l'intérieur desquelles il est établi que la « vraie valeur » du coût (valeur que l'on obtiendrait si l'échantillon contenait tous les établissements français) a une forte probabilité (95 chances sur 100) de se trouver. Il est donc recommandé d'utiliser avec précaution les coûts dont les intervalles de confiance ont une forte amplitude.

Sont ensuite détaillés les coûts moyens par grands postes avec le poids que représente chacun d'eux dans le coût complet.

|                                                                 | Coût moyen 2008 | Poids dans le<br>coût du GHM | Evolution 2008/2007 |
|-----------------------------------------------------------------|-----------------|------------------------------|---------------------|
| activités cliniques MCO (avec<br>hébergement, hors Réa, SI, SC) | 1 308,12        | 22,9%                        | -9,9%               |
| Activité de réanimation                                         | 27,49           | 0,5%                         | -62,4%              |
| Activité de soins intensifs                                     | 22,74           | 0,4%                         | -33,8%              |
| Activité de surveillance continue                               | 33,16           | 0,6%                         | 376,2%              |
| Activités Médico-techniques                                     | 1 722,44        | 30,2%                        | 8,9%                |
| Logistique Médicale                                             | 303,02          | 5,3%                         | 47,4%               |
| Logistique générale                                             | 860,97          | 15,1%                        | -0,7%               |
| Charges directes                                                | 1 428,58        | 25,0%                        | -9,2%               |

Pour certains postes, une décomposition plus fine des coûts est proposée, avec l'indication sur le poids de cette décomposition, comme pour les regroupements de GHM présentés ci-dessus.

| Charges directes: Spécialités<br>pharmaceutiques facturables en sus | 47,79  | 40 7%  |
|---------------------------------------------------------------------|--------|--------|
| Charges directes: DMI facturables en sus                            | 534,14 | 40,770 |

#### II. <u>Présentation des données détaillées</u>

L'ensemble des données détaillées présente les informations habituellement fournies dans le cadre du référentiel.

| 🔀 Microsoft Exc | cel - Maquette        | 2008 DGF Référentiel v11b.xls                                                                                                    |                             |                          |                                     |                            |
|-----------------|-----------------------|----------------------------------------------------------------------------------------------------|-----------------------------|--------------------------|-------------------------------------|----------------------------|
| Eichier Editi   | ion <u>A</u> ffichage | Insertion Format Qutils Données Fenêtre                                                                                                    | 2 NB % RC                   | eğe MF HA                |                                     | Tapez une question 🔹 🗕 🗗 🗙 |
| 🗅 🛸 🖪 🔒         | ۵ 🎦 🖨 👔               | à.♥ % 🖻 🛍 • 🛷   い + ci + 🍓                                                                                                    | Σ - R 2 Z X                 | 🛍 🛃 100% 🔹 🕄 🗸           |                                     |                            |
|                 |                       | Arial                                                                                                    | ▼ 10 ▼                      | G I S ≡ ≡ ≡ ⊞ 9 € %      | - 000 1,88 4,98   標 標   🗉 🔹 🖄 • 🛕 · | · •                        |
|                 | ® ∰ Ø ₩               | Image: Image: Image | Termi <u>n</u> er la révisi | ion 🖕                    |                                     | Euro¥alue 💌 🗙              |
| A               | B                     | C D E                                                                                                    | F                           | G H I                    | J K L                               | M N masquer -              |
| 1               | _                     |                                                                                                    | DC                          | ONNEES DE COUT DETAILI   | LEES                                | _                          |
| 3               | -1                    | 1                                                                                                    |                             |                          |                                     |                            |
| 4               |                       | Données de coûts                                                                                                    |                             | Détail: Coûte décomposée | Détail: Coûte décomposée            | Détail: Caractéristiques   |
| 5               |                       | par GHM                                                                                                    | 2008                        | par grands postes        | détaillés                           | moyen du GHM et            |
| 7               |                       |                                                                                                    |                             |                          |                                     | Références nationales      |
| 9               |                       |                                                                                                    |                             |                          |                                     |                            |
| 10              |                       |                                                                                                    |                             | Détail: Coûts 2007       |                                     |                            |
| 12              |                       |                                                                                                    | 2007                        | décomposés par grands    |                                     |                            |
| 13              | RETOUR                |                                                                                                    |                             | postes en vi ib          |                                     |                            |
| 15              | Accuell               |                                                                                                    |                             |                          |                                     |                            |
| 16              |                       | Données de coûts                                                                                                    |                             | Détail: Coûts moyens du  |                                     |                            |
| 18              |                       | 2008 par GHS                                                                                                    |                             | GHS                      |                                     |                            |
| 19              |                       |                                                                                                    |                             |                          |                                     |                            |
| 20              |                       |                                                                                                    |                             |                          |                                     |                            |
| 22              |                       | Données 2008 sur                                                                                                    |                             | Détail UO: Nbre d'UO par | Détail UO : Coûts moyen             |                            |
| 24              |                       | les UO                                                                                                    |                             | GHM                      | des UO                              |                            |
| 25              |                       |                                                                                                    |                             |                          |                                     |                            |
| 27              |                       |                                                                                                    |                             |                          |                                     |                            |
| 29              |                       |                                                                                                    |                             |                          |                                     |                            |
| 31              |                       |                                                                                                    |                             |                          |                                     |                            |
| 32              |                       |                                                                                                    |                             |                          |                                     |                            |
| 34              |                       |                                                                                                    |                             |                          |                                     |                            |
| 36              |                       |                                                                                                    |                             |                          |                                     |                            |
| 37              |                       |                                                                                                    |                             |                          |                                     |                            |
| 39              |                       |                                                                                                    |                             |                          |                                     |                            |
| 40              |                       |                                                                                                    |                             |                          |                                     |                            |
| 42              |                       |                                                                                                    |                             |                          |                                     |                            |
| 44              |                       |                                                                                                    |                             |                          |                                     |                            |
| H + H Acci      | ueil 🔪 accueil do     | onnées détaillées /                                                                                                    |                             |                          |                                     |                            |

Les onglets « coûts décomposés 07 par grands postes » et « coûts décomposés 08 par grands postes » présentent les données par GHM, ligne à ligne. Dans ces deux onglets, la hiérarchie à gauche permet d'avoir les totaux par CMD, sous CMD, racine.

| K Micr<br>B Fic<br>C C | hier Edil    | tion A         | aquette 21<br>ffichage Ir<br>3 2 2 | ]<br>008[<br>1℃<br>208[<br>208]<br>208]<br>208]<br>208]<br>208]<br>208]<br>208]<br>208] | En colonne<br>les totaux p<br>total 2 avec<br>principaux                 | , le s<br>ar g<br>le c | sous<br>ranc<br>létai | total 1 p<br>ls postes<br>l des pos | ré<br>et<br>te | sente<br>le sc<br>s | bus             | 00 \$88 \$                          | 8   f# f#                        | - × 🎘 •                 | <u>A</u> • .                           | Tapez                      | une question                        |                                    |
|------------------------|--------------|----------------|------------------------------------|-----------------------------------------------------------------------------------------|--------------------------------------------------------------------------|------------------------|-----------------------|-------------------------------------|----------------|---------------------|-----------------|-------------------------------------|----------------------------------|-------------------------|----------------------------------------|----------------------------|-------------------------------------|------------------------------------|
| A                      | 2            | >              | fx                                 |                                                                                         |                                                                          |                        |                       | <b></b>                             |                | 1940 C              |                 |                                     |                                  |                         |                                        |                            | EuroValue 🔻<br>masquer              | • ×                                |
| 1 2 3                  | 4            | ৶              | C D                                | E                                                                                       | F G                                                                      | н                      | I                     | J K                                 |                | L                   | •<br>M          | N                                   | 0                                | P                       | •                                      | R                          | s                                   | T                                  |
|                        |              | Reto           | ur Accueil<br>Détail               |                                                                                         | Informations sur                                                         | le GHM                 |                       | Dépenses                            | des            | activité            | s cliniqu       | les                                 |                                  |                         |                                        |                            |                                     | Dépense                            |
|                        | 2            |                |                                    |                                                                                         |                                                                          |                        |                       |                                     |                |                     |                 | TOTAL                               |                                  |                         |                                        |                            | Dépenses                            |                                    |
|                        |              | F              | In lie                             | me                                                                                      | le sous tots                                                             | 111                    | nrése                 | ente les                            |                | ses 🛛               | lépenses<br>REA | Dépenses<br>clinique +<br>SI + SC + | Dépenses<br>totale<br>Anesthésie | Dépenses<br>totale Bloc | Dépenses<br>totale Bloc<br>Obstétrique | Dépenses<br>totale Dialyse | totale<br>Exploration<br>fonctionne | Dépenses<br>n totale<br>I Imagerie |
|                        | 3 0          |                | ع ۱۱ ۱۱۶                           | sne,                                                                                    | CMD                                                                      |                        | 1050                  |                                     |                | -                   | -               | REA 🗸                               | -                                | -                       | ·                                      | ·                          | - <sup>le</sup>                     | -                                  |
| ĪĒ                     | 2982<br>2983 | 0              | ionne                              | es p                                                                                    | ar CMD;                                                                  | le so                  | ous to                |                                     |                | 0                   | 0               | 38                                  | 0                                | 0                       | 1 (<br>) (                             | ) 28<br>) 18               | 7<br>2                              | 0 6<br>0 1                         |
| Ē                      | 2984<br>2985 | p              | orései                             | nte I                                                                                   | es données                                                               | par                    | sou                   | s CMD ;                             | le             | 0                   | 0               | 0                                   | 0                                | 0                       | ) (<br>) (                             | ) 18<br>) 16               | 2<br>4                              | 0 1<br>0 1                         |
|                        | 2986         | S              | ous t                              | otal                                                                                    | 3 présente                                                               | les                    | donr                  | nées par                            |                | 0                   | 0               | 0                                   | 0                                | 0                       | ) (<br>1 (                             | 15                         | 4                                   | 0 1                                |
| 닅                      | 2988         | r              | acine                              | è                                                                                       |                                                                          |                        |                       | 1                                   |                | 0                   | 0               | 130                                 | 0                                | 1                       | 1 (                                    | )                          | 0                                   | 1 5                                |
| 15                     | 2989         |                |                                    |                                                                                         |                                                                          |                        |                       |                                     |                | 0                   | 0               | 0                                   | 0                                | 0                       | ) (<br>) (                             | )                          | 0                                   | 0 2                                |
|                        | 2991<br>2992 | 28 28<br>28 28 | Z 28Z09<br>Z 28Z09                 | 28Z09Z<br>total                                                                         | Autres préparations à une irradiat<br>Autres préparations à une irradiat | c 3 786<br>c 3 786     | 419                   | 1                                   | 0              | 0                   | 0               | 1                                   | 0                                | 0                       | ) (<br>) (                             | )                          | 0<br>0                              | 0 2<br>0 2                         |
| ΙĽ                     | 2993         | 28 28          | Z 28Z10                            | 28Z10Z                                                                                  | Curiethérapie, en séances                                                | 1877                   | 98                    | 40                                  | 0              | 0                   | 0               | 40                                  | 2                                | 1                       | 1 (                                    | )                          | 0                                   | 4 1                                |
| IT.                    | 2994         | 28 28          | Z 28210<br>Z 28211                 | 28711Z                                                                                  | Curietherapie, en seances<br>Techniques spéciales d'irradiation          | 1877                   | 98,                   | 40                                  | 0              | 0                   | 0               | 40                                  | 2                                | 0                       | 1 I                                    | ,                          | 0                                   | 4 1<br>0 0                         |
|                        | 2996         | 28 28          | Z 28Z11                            | total                                                                                   | Techniques spéciales d'irradiation                                       | 12 044                 | 59                    | 0                                   | 0              | 0                   | 0               | 0                                   | 0                                | 0                       |                                        | )                          | 0                                   | 0 0                                |
| 1 E                    | 2997         | 28 28          | Z 28Z12                            | 28Z12Z                                                                                  | Techniques complexes d'irradiati                                         | 243 925                | 10-                   | L 0                                 | 0              | 0                   | 0               | 0                                   | 0                                | 0                       |                                        | )                          | 0                                   | 0 0                                |
| 글                      | 2998         | 28 28          | Z 28Z12                            | total                                                                                   | Techniques complexes d'irradiati                                         | 243 925                | 104                   | 0                                   | 0              | 0                   | 0               | 0                                   | 0                                | 0                       | ) (                                    |                            | 0                                   | 0 0                                |
| 1E                     | 2999         | 28 28          | Z 28Z13                            | 28Z13Z                                                                                  | Autres techniques d'irradiation es                                       | 126 192                | 71                    | 0                                   | 0              | 0                   | 0               | 0                                   | 0                                | 0                       |                                        | )                          | 0                                   | 0 0                                |
| IT.                    | 3000         | 28 28          | Z 28213<br>Z 28214                 | 28714Z                                                                                  | Autres techniques d'irradiation es<br>Transfusions, en séances           | 29.267                 | 754                   | 162                                 | 1              | 1                   | 0               | 164                                 | 0                                | 0                       |                                        | )                          | 0                                   | 0 0<br>1 3                         |
| E.                     | 3002         | 28 28          | Z 28Z14                            | total                                                                                   | Transfusions, en séances                                                 | 29 267                 | 754                   | 162                                 | 1              | 1                   | 0               | 164                                 | 0                                | 0                       | ) (                                    | )                          | 0                                   | 1 3                                |
| 1 E                    | 3003         | 28 28          | Z 28Z15                            | 28Z15Z                                                                                  | Oxugénothérapie hyperbare, en sé                                         | 5 379                  | 254                   | 170                                 | 0              | 0                   | 1               | 171                                 | 0                                | 0                       | ) (                                    | )                          | 0                                   | 0 0                                |
| 글                      | 3004         | 28 28          | Z 28Z15                            | total                                                                                   | Oxygénothérapie hyperbare, en sé                                         | 5 379                  | 25                    | 170                                 | 0              | 0                   | 1               | 171                                 | 0                                | 0                       | ) (                                    | )                          | 0                                   | 0 0                                |
|                        | 3005         | 28 28          | Z 28Z16                            | 28Z16Z                                                                                  | Aphèrèses sanguines, en séance                                           | 3 017                  | 1 184                 | 319                                 | 1              | 0                   | 2               | 322                                 | 0                                | 0                       |                                        |                            | 1                                   | 2 3                                |
| IT.                    | 3007         | 28 28          | Z 28217                            | 28Z177                                                                                  | Chimiothérapie nour affection no                                         | 51094                  | 1 204                 | 176                                 | 0              | 0                   | 2<br>0          | 322                                 | 0                                |                         | 1 0                                    | , .                        | 0                                   | 2 J<br>3 R                         |
|                        | 3008         | 28 28          | Z 28Z17                            | total                                                                                   | Chimiothérapie pour affection no                                         | 51094                  | 1 20                  | 176                                 | 0              | 0                   | 0               | 176                                 | 0                                | 1                       | 1 0                                    |                            | 0                                   | 3 5                                |
| 1                      | 3009         | 28 28          | Z 28Z18                            | 28Z18Z                                                                                  | Radiothérapie conformationnelle                                          | a 18 180               | 21                    | 0                                   | 0              | 0                   | 0               | 0                                   | 0                                | 0                       |                                        | )                          | 0                                   | 0 0                                |
|                        | 3010         | 28 28          | Z 28Z18                            | total                                                                                   | Radiothérapie conformationnelle                                          | a 18 180               | 21                    | 0                                   | 0              | 0                   | 0               | 0                                   | 0                                | 0                       |                                        | )                          | 0                                   | 0 0                                |
| -                      | 3011         | 28 28          | Z total                            | total                                                                                   | Séances - Indéterminé                                                    | 956 159                | 46                    | 46                                  | 0              | 0                   | 0               | 46                                  | 0                                | 0                       | ) (                                    | 4                          | 7                                   | 0 2                                |
|                        | 3012         | 28 to          | al total                           | total                                                                                   | Seances                                                                  | 956 159                | 464                   | 46                                  | 0              | 0                   | 0               | 46                                  | 0                                | 0                       | ) (                                    | , 4                        | 7                                   | 0 2                                |
|                        | 3013 T       | utal tot       | ar total                           | cotai                                                                                   | total                                                                    | 2 700 225              | 1 980                 | 612                                 | 23             | 41                  | 81              | /5/                                 | 73                               | 83                      | 2                                      |                            | 1 2                                 | 43                                 |
|                        | 3015         |                |                                    |                                                                                         |                                                                          |                        |                       |                                     |                |                     |                 |                                     |                                  |                         |                                        |                            |                                     |                                    |
| • •                    | H \Coi       | its 08         | décompos                           | és gds po                                                                               | stes / Accueil /                                                         |                        |                       |                                     |                |                     | 1               |                                     |                                  |                         |                                        |                            |                                     |                                    |
| it                     |              |                |                                    |                                                                                         |                                                                          |                        |                       |                                     |                |                     |                 |                                     |                                  |                         |                                        |                            |                                     | NUM                                |
|                        |              |                |                                    |                                                                                         |                                                                          |                        | nsaata 👔              |                                     | 1              |                     |                 | r                                   |                                  | 1                       |                                        | T est                      |                                     |                                    |

L'onglet « Coûts décomposés » qui est accessible par le bouton :

Détail: Coûts décomposés détaillés

contient les coûts détaillés pour 2008, par postes fins de dépenses.

Les autres onglets donnent les informations suivantes :

- onglet « Caractéristiques statistiques du coût moyen du GHM et références nationales » : informations statistiques permettant d'apprécier la pertinence du coût moyen 2008 : taux de sondage, erreur relative d'échantillonnage, intervalle de confiance ainsi que les valeurs nationales de la durée de séjour, de la durée de passage en réanimation, du nombre d'actes ;
- onglet « **Coût moyen du GHS** » : valeur du coût complet 2008 hors structure par GHS ainsi que les informations statistiques permettant d'apprécier la pertinence du coût moyen : erreur relative d'échantillonnage, intervalle de confiance ;
- les onglets « nombre d'UO par GHM » et « coûts moyens des UO » : fournissent les informations classiques du référentiel sur les unités d'œuvre.

# Dans l'onglet « coûts décomposés » est disponible une macro qui permet de créer une sélection de lignes ou de colonnes à partir des informations présentes dans cette feuille (données de coût 2008).

Pour utiliser cette option, il suffit d'appuyer sur le bouton suivant :

#### Sélection des lignes et des colonnes

S'ouvre alors la fenêtre suivante :

| Pour la sélection                                                                                                    | × |  |  |  |  |  |  |
|----------------------------------------------------------------------------------------------------|---|--|--|--|--|--|--|
| Cette action va écraser la sélection précédente.<br>* Si vous souhaitez écraser la sélection précédente, appuyez sur "OK".<br>* Si vous souhaitez créer une copie de la sélection précédente dans un<br>nouvel onglet avant faire une nouvelle sélection, saisissez un nom d'onglet et<br>appuyez sur "Créer une copie".<br>* Sinon appuyez sur "Annuler". |   |  |  |  |  |  |  |
| Pour une copie de la sélection précédente,<br>veuillez saisir ci-dessous un nom d'onglet :                                                                                                    |   |  |  |  |  |  |  |
| OK CREER UNE COPIE ANNULER                                                                                                    |   |  |  |  |  |  |  |

Cette fenêtre offre 3 possibilités :

- <u>Bouton « OK » :</u> Cette option ne sauvegarde pas une éventuelle sélection réalisée au préalable. Ainsi, si une sélection a déjà été réalisée (un onglet « Sélection » existe dans le classeur), les données seront effacées, et donc perdues. Il faudra réaliser à nouveau les sélections de lignes et de colonnes correspondantes pour retrouver le résultat de cette sélection. Une fois le bouton « OK » enclenché, l'onglet « Sélection », s'il existe, est supprimé et une nouvelle fenêtre apparaît.
- <u>Bouton « CREER UNE COPIE »</u>: Cette option vous permet de sauvegarder votre dernière sélection (si l'onglet « Sélection » existe). Pour ce faire, vous devez saisir un nom d'onglet pour la sauvegarde. Si ce nom existe déjà dans l'onglet, un message d'erreur vous le précisera.

| Pour la sélection                                                                          | x                                                                                          |  |  |  |  |  |  |  |  |  |
|--------------------------------------------------------------------------------------------|--------------------------------------------------------------------------------------------|--|--|--|--|--|--|--|--|--|
| Cette action va écraser la sélection précédente.                                           |                                                                                            |  |  |  |  |  |  |  |  |  |
| * Microsoft Excel                                                                          |                                                                                            |  |  |  |  |  |  |  |  |  |
| no<br>al<br>* Vous devez saisir un autre nom d'onglet. Coûts décomposés est déjà utilisé ! | no<br>a;<br>• Vous devez saisir un autre nom d'onglet. Coûts décomposés est déjà utilisé ! |  |  |  |  |  |  |  |  |  |
| ОК                                                                                         |                                                                                            |  |  |  |  |  |  |  |  |  |
| Coûts décomposés                                                                           |                                                                                            |  |  |  |  |  |  |  |  |  |
| OK CREER UNE COPIE ANNULER                                                                 |                                                                                            |  |  |  |  |  |  |  |  |  |

• **Bouton « ANNULER » :** En appuyant sur ce bouton, vous retournez directement dans le classeur, sans réaliser de sélection.

Si vous avez choisi l'une des deux premières possibilités, la fenêtre de sélection s'affiche :

| Sélection des lignes et des colonnes                             |                                                                                                    | × |
|------------------------------------------------------------------|----------------------------------------------------------------------------------------------------|---|
| Classeur : Maquette 2008 DGF Référe<br>Onglet : Coûts décomposés | ntiel v11b.xls                                                                                                    |   |
| Sélection des lignes :<br>Toutes les lignes<br>GHM<br>Racines    | <u>Sélection des colonnes :</u><br>Par grandes catégories<br>Par colonnes<br>Par grandes catégories et colonnes<br>▼                                                                                                    |   |
| Liste des GHM                                                    | Liste des colonnes :<br>GHM V11<br>Libellé GHM<br>Coût statistique (*)<br>Nombre de séjours ENCC 2008<br>Coût complet hors structure<br>Amortissement location clinique (hors SI SC réa)<br>Entretien maintenance clinique (hors SI SC réa)<br>Personnel unédical clinique (hors SI SC réa)<br>Personnel soignant clinique (hors SI SC réa)<br>Personnel soignant clinique (hors SI SC réa)<br>Dépenses cliniques<br>Amortissement location surveillance continue<br>Entretien maintenance surveillance continue<br>Personnel autre surveillance continue<br>Personnel soignant surveillance continue<br>Dépenses SC<br>Amortissement location soins intensifs<br>Entretien maintenance soins intensifs<br>Personnel autre soins intensifs<br>Personnel autre soins intensifs<br>Personnel autre soins intensifs<br>Personnel médical soins intensifs | • |
|                                                                  | OK ANNULER                                                                                                    |   |

Cette fenêtre rappelle le nom du classeur et de l'onglet concerné par la sélection.

#### <u>Sélection des lignes :</u>

Pour sélectionner les lignes, il faut cliquer sur l'un des choix de la liste déroulante :

- « Toutes les lignes »
- « GHM », « Racines », « CMD », « Sous CMD », et « Niveaux » : La sélection de l'une de ces propositions fait apparaître (plus ou moins vite) une nouvelle liste déroulante avec l'ensemble des éléments. Ainsi, par exemple, pour « GHM » vous aurez la liste de tous les GHM du tableau. En résultat, seront disponibles l'ensemble des GHM appartenant à la sélection opérée. Par exemple, la sélection de la CMD 01 correspond à l'ensemble des GHM appartenant à la CMD.

#### Sélection des colonnes :

Une fois la sélection des lignes réalisée, il faut sélectionner des colonnes. Selon le même principe que pour les lignes, une liste déroulante vous permet de choisir entre :

- « Toutes les colonnes »
- « Par grandes catégories » : Permet de sélectionner l'ensemble des colonnes de une ou plusieurs grandes catégories

Apparaît alors une liste déroulante des grandes catégories de colonnes, qui correspondent aux titres de la ligne 2 du tableau. Vous pouvez alors sélectionner et désélectionner une ou plusieurs catégories d'un simple clic.

• « Par colonnes » : Permet de sélectionner une ou plusieurs colonnes

Apparaît alors une liste déroulante des titres de colonnes, qui correspondent aux titres de la ligne 3 du tableau. Vous pouvez alors sélectionner et désélectionner une ou plusieurs colonnes d'un simple clic.

• « Par grandes catégories et colonnes » : Permet de sélectionner l'ensemble des colonnes de une ou plusieurs grandes catégories ET des colonnes complémentaires des catégories non sélectionnées.

Apparaît une liste déroulante des grandes catégories de colonnes, qui correspondent aux titres de la ligne 2 du tableau. Vous pouvez alors sélectionner et désélectionner une ou plusieurs catégories d'un simple clic. Pour ensuite sélectionner une ou plusieurs des colonnes des catégories non sélectionnées, <u>vous devez cliquer sur le libellé « Liste de colonnes »</u> et la liste déroulante apparaît. Si vous modifiez entre temps votre sélection de grandes catégories, vous devrez cliquer à nouveau sur le libellé pour mettre à jour la liste des colonnes pouvant être sélectionnées.

Enfin vous pouvez soit valider votre sélection à l'aide du bouton « OK » qui créera l'onglet « Sélection » correspondant à vos choix, soit annuler votre sélection et retourner sur l'onglet du tableau de base via le bouton « ANNULER ».